以下 MyLCI 的截屏将会引导您每一个步骤,生成一份邀请函提供给每位正常地位的会员。一旦生成信函后,您 将有选项进行'储存'或'打印'信函。

- 1. 登录 MyLCI
- 2. 点击 My Lions Club
  - a. >选择 Reports

## HOME PAGE:

| Home My Leo Clubs 👻        | My Lions Clubs - My Districts -    | My Multiple Districts 👻 | My Areas 👻 My Co | onstit |
|----------------------------|------------------------------------|-------------------------|------------------|--------|
| LCI/LCIF (1) - IL UNITED S | Members                            |                         |                  |        |
| 🕑 Home                     | Club Info<br>Officers              |                         |                  |        |
| My Tasks                   | International Convention Delegates |                         |                  | M      |
| View Members               | Service Activities                 |                         | Clubs            | 20     |
|                            | Signature Service Activities       | Chartered               | 621              | E      |
| View Officers              | Service Activity Goals             | Quo                     | 41               | Me 3   |
|                            |                                    | led                     | 207              | c      |
| View Statements            | Reports                            | 7                       | 197              | of     |
| View Service Activities    | Data Download<br>Membership Cards  | Active 4                | 6936             | 3      |
| View Leo Clubs             |                                    | 2                       |                  | E      |
|                            |                                    |                         |                  |        |
|                            |                                    |                         |                  |        |

- 3. 点击左面的'International Convention Invitation'
- 4. 点击'Select Member', 查看狮子会员名单

| REPORTS PAGE:                                                                                                    |                                                                                                  |                                                                                                    |                                                             |
|----------------------------------------------------------------------------------------------------|--------------------------------------------------------------------------------------------------|----------------------------------------------------------------------------------------------------|-------------------------------------------------------------|
| A 112 (128935) - Pending Charter - District 318 A - IND                                                                                                    | istricts - My Multiple Districts -                                                               | <ul> <li>My Areas - My Constitutional Areas -</li> </ul>                                                                                                    | Select a different club •                                   |
| Available Reports                                                                                                    | Report Information                                                                               |                                                                                                    |                                                             |
| Club Attendance Sheet<br>Club Monthly Reporting History<br>Monthly Membership Report - Detail<br>Club Roster<br>Club Roster of Membership Data<br>Family Unit Report<br>Lions Club Officer Report for Current Year<br>Lions Club Officer Report for Current Year<br>Lions Club Contact List<br>Lions Club Officer Contact List<br>Lions Club Officer Report for Next Year | Report Name<br>Description<br>Selected Member<br>Spouse/Companion<br>Name<br>Child/Children Name | International Convention Invitation This report will print an invitation letter for the mem a Spouse/Significant Other or Child/Children travel Convention, enter the names in the prompts. None selected Select Member | ber selected. If the member has<br>ing to the International |
| Member Information Update Report                                                                                                    |                                                                                                  |                                                                                                    | View/Print                                                  |
| International Convention Invitation                                                                                                    |                                                                                                  |                                                                                                    |                                                             |

- 5. 分会的狮子会员名单将出现。
- 6. 点击要求申请邀请函的狮子会员

## **SELECT MEMBER WINDOW:**

| Home            | My Leo Clubs -         | My Lions Clubs -        | My Districts + | My Multiple Districts - | My Areas -        | My Constitutional Areas + |        | LCI Admin 🐱          |
|-----------------|------------------------|-------------------------|----------------|-------------------------|-------------------|---------------------------|--------|----------------------|
| CABAN           | ATUAN (23679) -        | District 301D2 - PHILI  | PPINES         |                         |                   |                           | Select | t a different club 🕶 |
| - F             | Repo                   | elect Member            |                |                         |                   |                           |        |                      |
| Club /          | Attendanc<br>Monthly R | Jake Johnson<br>123456  |                | Memi                    | oer Name<br>oer # |                           |        | te member has        |
| Montr<br>Club I | ily Memb<br>Roster     | Member Name<br>Member # |                | Mem<br>Mem              | per Name<br>per # |                           |        | itional              |
| Club I<br>Famil | Roster of<br>y Unit Re | Member Name<br>Member # |                | Memi<br>Memi            | oer Name<br>oer # |                           |        |                      |
| Lions           | Club Offi              | Member Name<br>Member # |                | Mem<br>Mem              | oer Name<br>oer # |                           |        |                      |
| Lions           | District C             | Member Name<br>Member # |                | Mem<br>Mem              | oer Name<br>oer # |                           |        |                      |
| Memt            | er Inform              |                         |                |                         |                   |                           |        | View/Print           |

名字将会显示在'Select Member'窗口中

7. 如果有配偶/伴侣或子女随同狮子会员参加年会,在相应的领域输入名字。如果每一领域的人不止一个,用 逗号分开名字(见下面黄色例子)。

| Iome My Leo Clubs - My Lions Clubs - My                                                                                                    | Districts - My Multiple Districts - My Areas - M                                                                                                    | ly Constitutional Areas - LCI Admin -                                                                                                    |
|----------------------------------------------------------------------------------------------------|----------------------------------------------------------------------------------------------------|----------------------------------------------------------------------------------------------------|
| DAK PARK-RIVER FOREST (75) - District 1 A - IL UN                                                                                                    | ITED STATES                                                                                                    | Select a different club 🕶                                                                                                    |
| Available Reports                                                                                                    | Report Information                                                                                                    |                                                                                                    |
| Club Attendance Sheet<br>Club Monthly Reporting History<br>Monthly Membership Report - Detail<br>Club Roster<br>Club Roster of Membership Data<br>Family Unit Report<br>Lions Club Officer Report for Current Year<br>Lions Club Contact List<br>Lions District Officer Contact List<br>Lions Club Officer Report for Next Year | Report Name     International Conventional Conventina Conventional Conventina Conventional Conventional Conve | ntion Invitation an invitation letter for the member selected. If the member has t Other or Child/Children traveling to the International e names in the prompts.  455) Select Member |
| Member Information Update Report<br>International Convention Invitation                                                                                                    |                                                                                                    | View/Print                                                                                                    |

| Home 🛛 My Leo Clubs 👻 🕺 My Lions Clubs 👻 My                                                                                                    | Districts - My Multiple Districts                                                                | My Areas 👻                                                                                                    | My Constitutional Areas -                                                                                                    | LCI Admin 🚽                                                  |
|----------------------------------------------------------------------------------------------------|--------------------------------------------------------------------------------------------------|----------------------------------------------------------------------------------------------------|----------------------------------------------------------------------------------------------------|--------------------------------------------------------------|
| DAK PARK-RIVER FOREST (75) - District 1 A - IL UI                                                                                                    | ITED STATES                                                                                      |                                                                                                    |                                                                                                    | Select a different club                                      |
| Available Reports                                                                                                    | Report Information                                                                               |                                                                                                    |                                                                                                    |                                                              |
| Club Attendance Sheet<br>Club Monthly Reporting History<br>Monthly Membership Report - Detail<br>Club Roster<br>Club Roster of Membership Data<br>Family Unit Report<br>Lions Club Officer Report for Current Year<br>Lions Club Contact List<br>Lions District Officer Contact List<br>Lions Club Officer Report for Next Year | Report Name<br>Description<br>Selected Member<br>Spouse/Companion<br>Name<br>Child/Children Name | International Con<br>This report will pr<br>a Spouse/Signific<br>Convention, ente<br>JAKEJOHNSON (<br>Jane Johnson<br>Jill Johnson, Ja | vention Invitation int an invitation letter for the mem ant Other or Child/Children travel r the names in the prompts. I2E/256) Select Membe | nber selected. If the member ha<br>ling to the International |
| Member Information Update Report<br>International Convention Invitation                                                                                                    |                                                                                                  |                                                                                                    | Version : 16.3.1.0 Term                                                                                                    | View/Print                                                   |

- 8. 点击 View/Print
  - a. >一份邀请函将会从输入的信息中生成。
- 9. 信函生成时, 您将有选项, 或者 'Print'(打印), 或者 'Save'(储存)用电邮发送